# **Banggood XY-SK60 CV Power Supply Voltage Regulator Instruction Manual**

engineer.ahsin

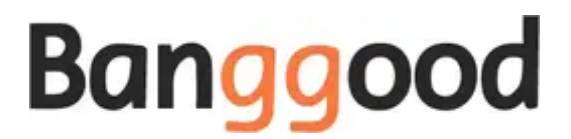

Banggood XY-SK60 CV Power Supply Voltage Regulator

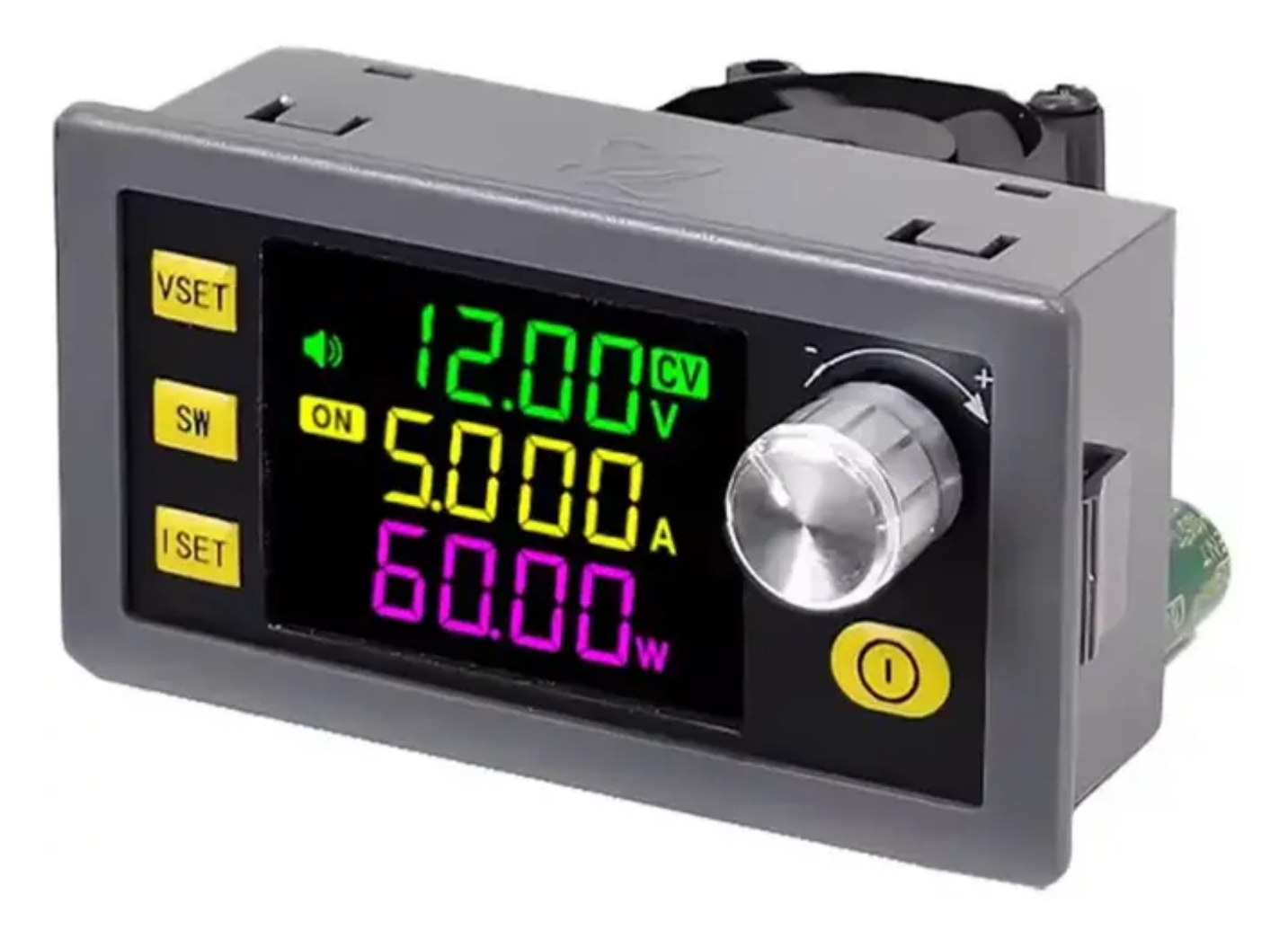

**Overview** 

Full view VA color LCD screen 60W

#### NC DC power supply

Constant voltage, constant current, constant power

6.0-36.00v Input voltage

0-36.00 v Output voltage | Output current |

0-5.000 A

60 w Output power

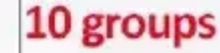

Storage space

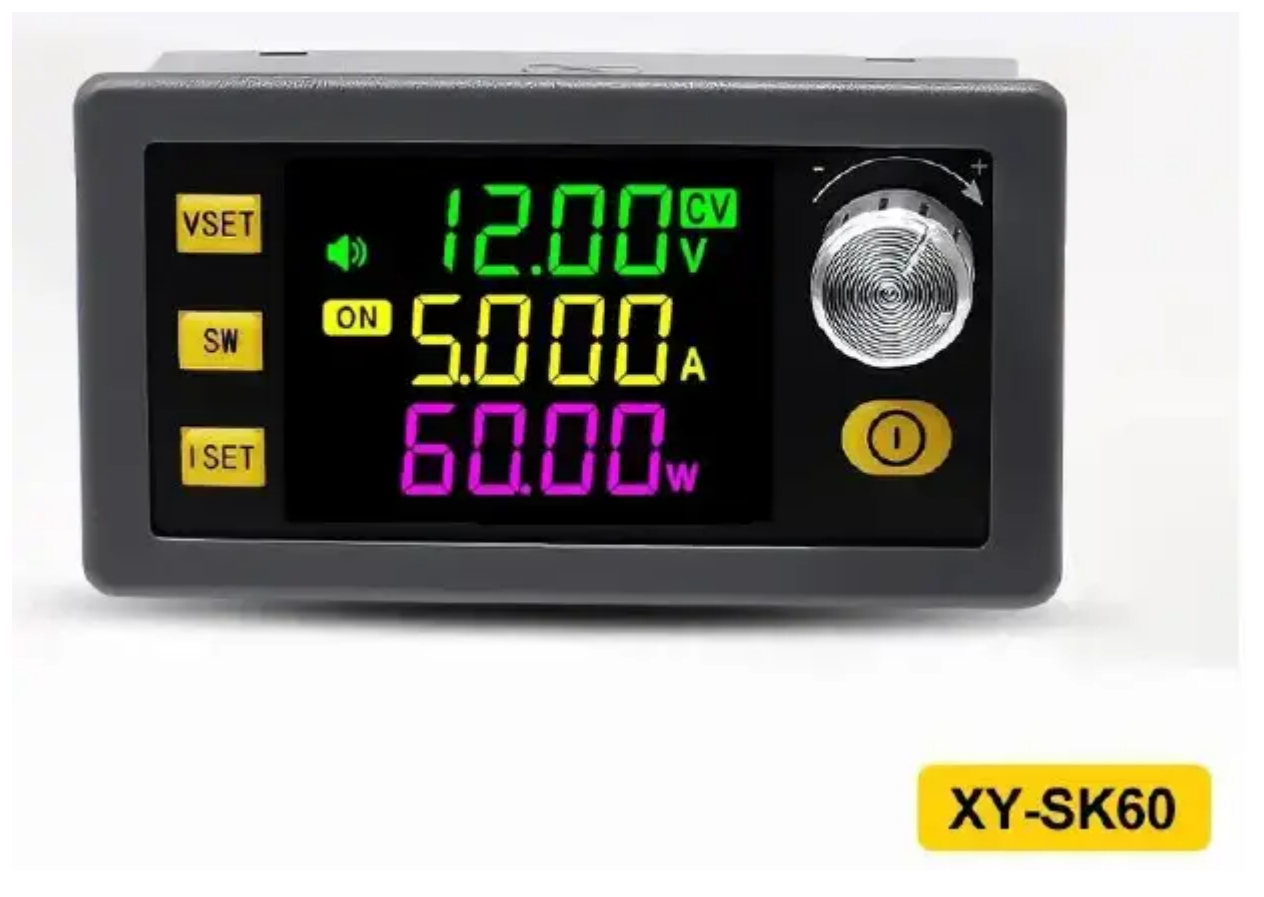

## Third-generation upgrade 120W

simply the all-viewing-angle VA color LCD DC buck-boost power supply • CC/CV/CW

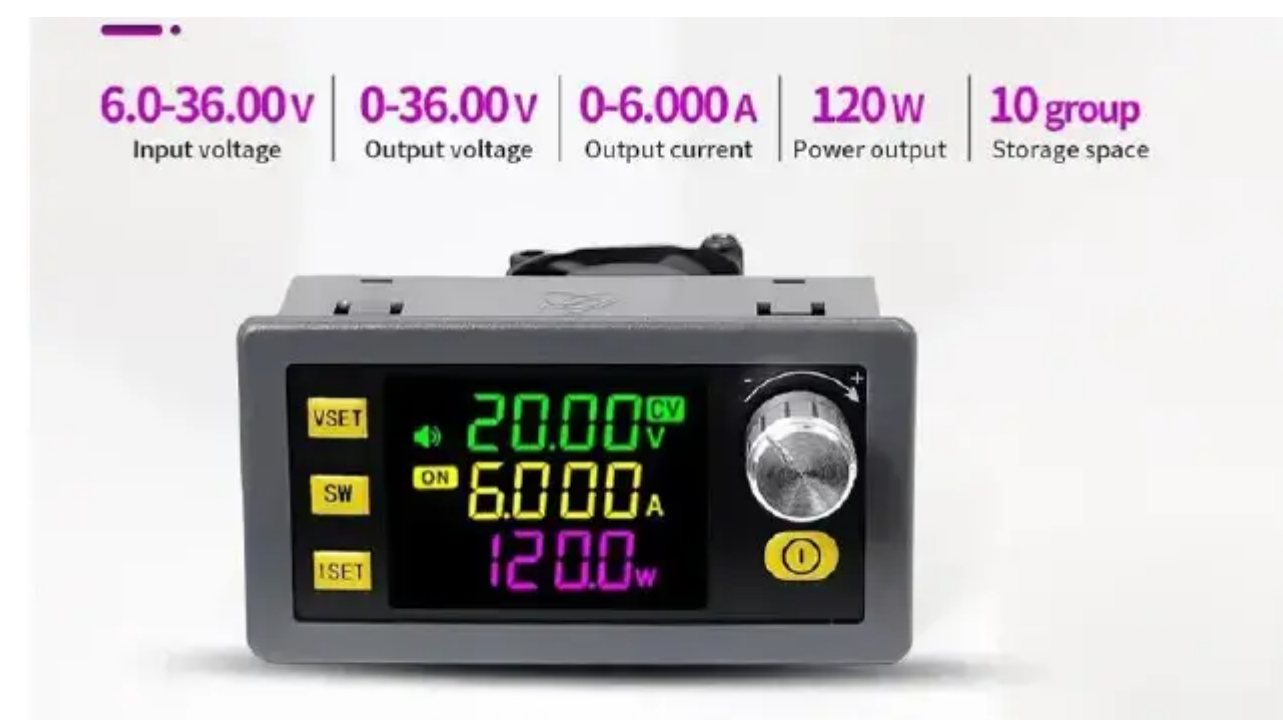

Fully protected: ☑ Anti-reverse ☑ Wanti-backflow ☑ Vunder-voltage ☑over-voltage ☑over-current ☑over-temp ☑over-power ☑over temperatur

**Supports the standard Modbus protocol for serial communication** Support firmware upgrade anti-backflow Support MPPT solar charging

#### True third-generation upgraded version

# The all-viewing-angle VA color LCD

Colorful LCD with large font

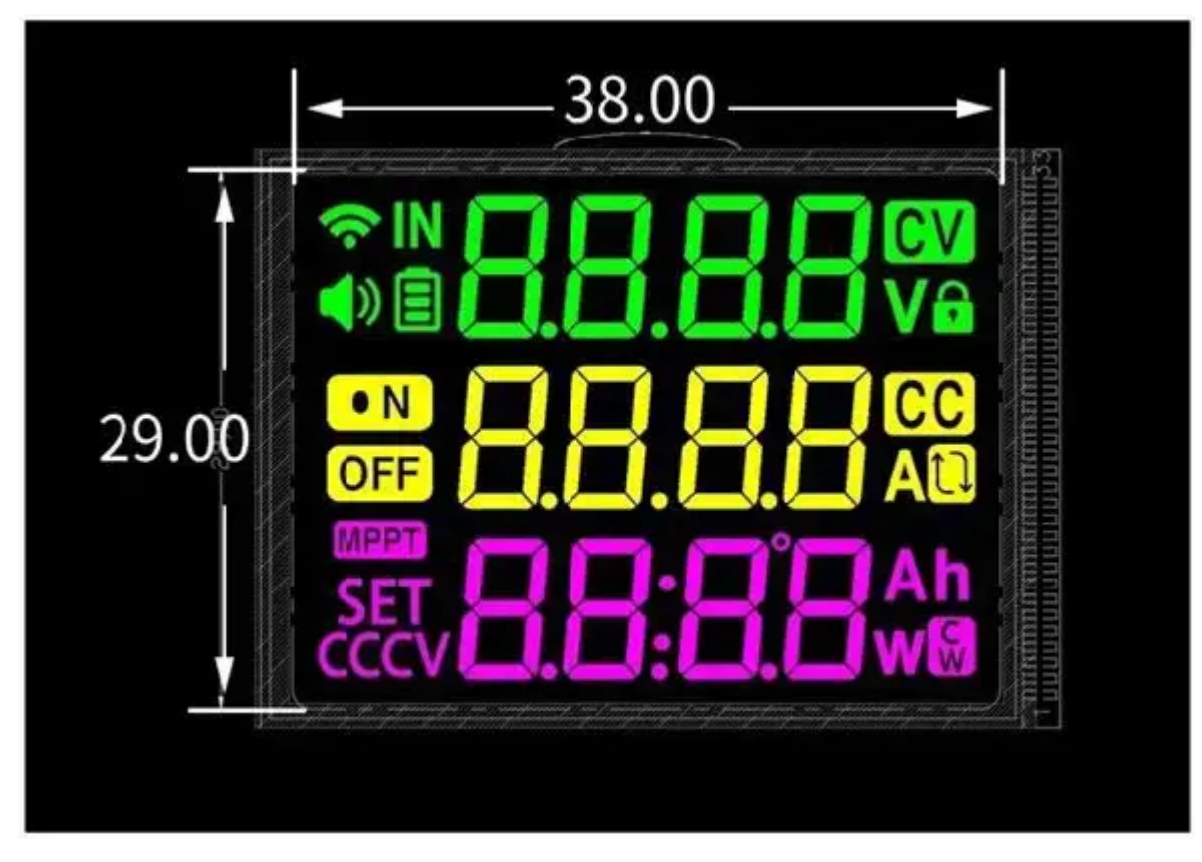

Visual range: 38\*29mm The LCD screen is over 1.8 inches!

The LCD screen has a reasonable layout with a large, full, rounded font.

This professional power supply LCD screen has all the features you want!

# Third generation upgrade 6A/120W

Simply the all-viewing-angle VA color LCD

# Large font color screen!

#### Note:

The 120W is a conservative power rating. With software support, enabling a power output of up to 150W. Under optimal cooling conditions, the power output can reach between 130W and 150W.

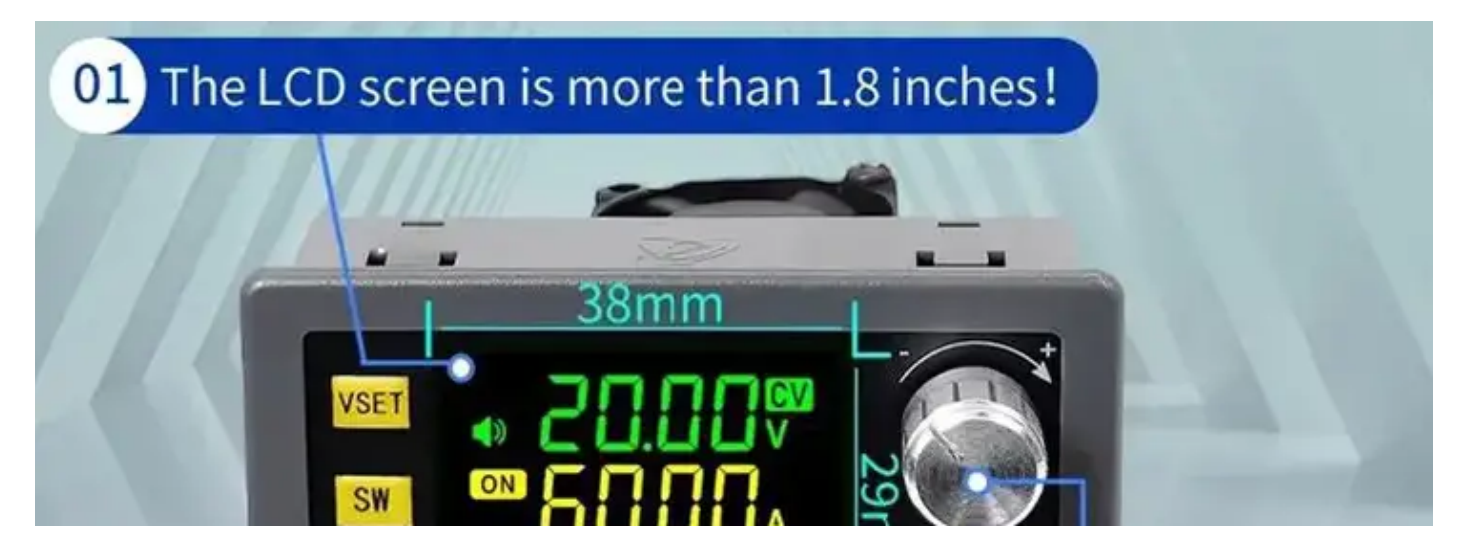

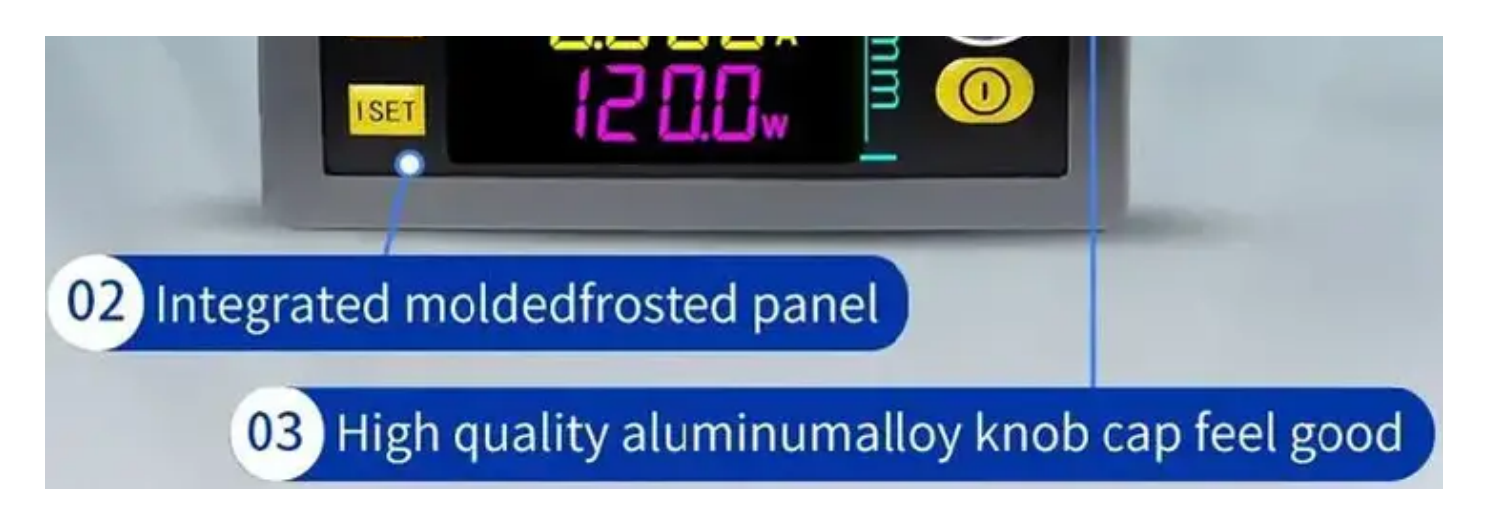

## **Product details**

#### **Built-in buzzer**

Key prompt alarm prompt

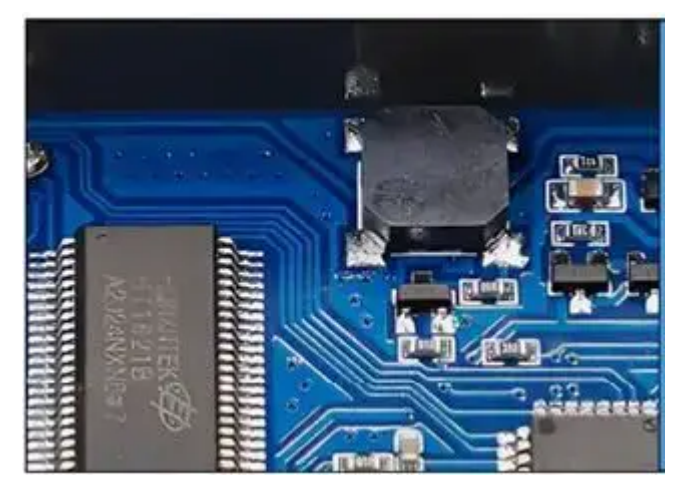

# Upgrade the plug and pull terminals

Easy to disassemble and replace.

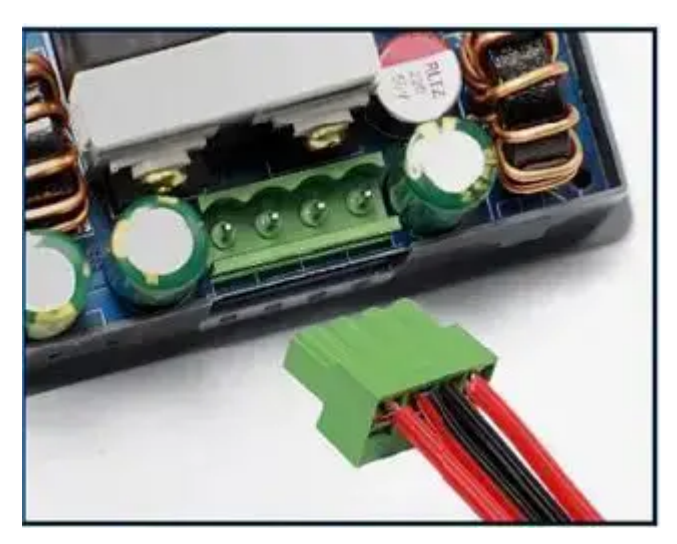

| Product parameters           |                                                    |                               |                   |  |
|------------------------------|----------------------------------------------------|-------------------------------|-------------------|--|
| Product name                 | DC buck-boost power supply                         | Model                         | XY-SK60           |  |
| Input voltage                | 6.0~36V                                            | Output voltage                | 0~36V             |  |
| Output current               | 0~5.000A                                           | Accuracy of voltage           | $\pm$ 0.5%+1 word |  |
| Power output                 | 60W                                                | Accuracy of current           | $\pm$ 0.5%+3 word |  |
| Resolution of voltage        | 0.01V                                              | Resolution of current         | 0.001A            |  |
| Storage data group           | 10 groups                                          | Soft start                    | YES               |  |
| Screen size                  | Over 1.8-inch LCD with a viewable area of 38*29mm  |                               |                   |  |
| MPPT function                | Support MPPT solar charging                        | Buzzer                        | YES               |  |
| Efficiency of conversion     | About 88%                                          | Number of buttons             | 5                 |  |
| Product size<br>Package size | 79*50*43mm<br>104*70*52mm                          | Product weight with packaging | 96g<br>115g       |  |
| Protection mechanism         |                                                    |                               |                   |  |
| Anti-reverse                 | YES                                                | anti-backflow                 | YES               |  |
| under-voltage                | (Adjustable 5.5-36V, default 5.5V)                 |                               |                   |  |
| over-voltage                 | (Adjustable from 0 to 38V, default is 38V)         |                               |                   |  |
| over-current                 | (Adjustable from 0 to 5.2A, default 5.2A)          |                               |                   |  |
| over-power                   | (Adjustable from 0 to 80W, default is 65W)         |                               |                   |  |
| over-temp                    | Adjustable from 0 to110 °C, default is 95 °C       |                               |                   |  |
| over-time out                | (Adjustable from 0 to 100h, off by default)        |                               |                   |  |
| over-capacity                | (Adjustable from 0 to 9999Ah, disabled by default) |                               |                   |  |
| over-energy                  | (Adjustable from 0 to 4200KWh, off by default)     |                               |                   |  |

| Product parameters           |                                                    |                               |                     |  |
|------------------------------|----------------------------------------------------|-------------------------------|---------------------|--|
| Product name                 | DC buck-boost power supply                         | Model                         | XY-SK120            |  |
| Input voltage                | 6.0~36V                                            | Output voltage                | 0~36V               |  |
| Output current               | 0~6.000A                                           | Accuracy of voltage           | $\pm 0.5\%$ +1 word |  |
| Power output                 | 120W                                               | Accuracy of current           | $\pm$ 0.5%+3 word   |  |
| Resolution of voltage        | 0.01V                                              | Resolution of current         | 0.001A              |  |
| Storage data group           | 10 groups                                          | Soft start                    | YES                 |  |
| Screen size                  | Over 1.8-inch LCD with a viewable area of 38*29mm  |                               |                     |  |
| MPPT function                | Support MPPT solar charging                        | Buzzer                        | YES                 |  |
| Efficiency of conversion     | About 88%                                          | Number of buttons             | five                |  |
| Product size<br>Package size | 79*50*43mm<br>104*70*52mm                          | Product weight with packaging | 108g<br>127g        |  |
| Protection mechanism         |                                                    |                               |                     |  |
| Anti-reverse                 | YES                                                | anti-backflow                 | YES                 |  |
| under-voltage                | (Adjustable 5.5-36V, default 5.5V)                 |                               |                     |  |
| over-voltage                 | (Adjustable from 0 to 38V, default is 38V)         |                               |                     |  |
| over-current                 | (Adjustable from 0 to 6.2A, default 6.2A)          |                               |                     |  |
| over-power                   | (Adjustable from 0 to 150W, default is 125W)       |                               |                     |  |
| over-temp                    | Adjustable from 0 to110 °C, default is 95 °C       |                               |                     |  |
| over-time out                | (Adjustable from 0 to 100h, off by default)        |                               |                     |  |
| over-capacity                | (Adjustable from 0 to 9999Ah, disabled by default) |                               |                     |  |
| over-energy                  | (Adjustable from 0 to 4200KWh, off by default)     |                               |                     |  |

# Anti-backflow function

**With an anti-backflow function, it can charge various rechargeable batteries.** With the MPPT function, it supports MPPT solar charging.

# With the MPPT function, it supports MPPT solar charging.

External temperature probes can be connected, supporting over-temperature protection. Attach the external temperature probe to the battery, and it will automatically stop charging in case of over-temperature.

NTC temperature probe interface

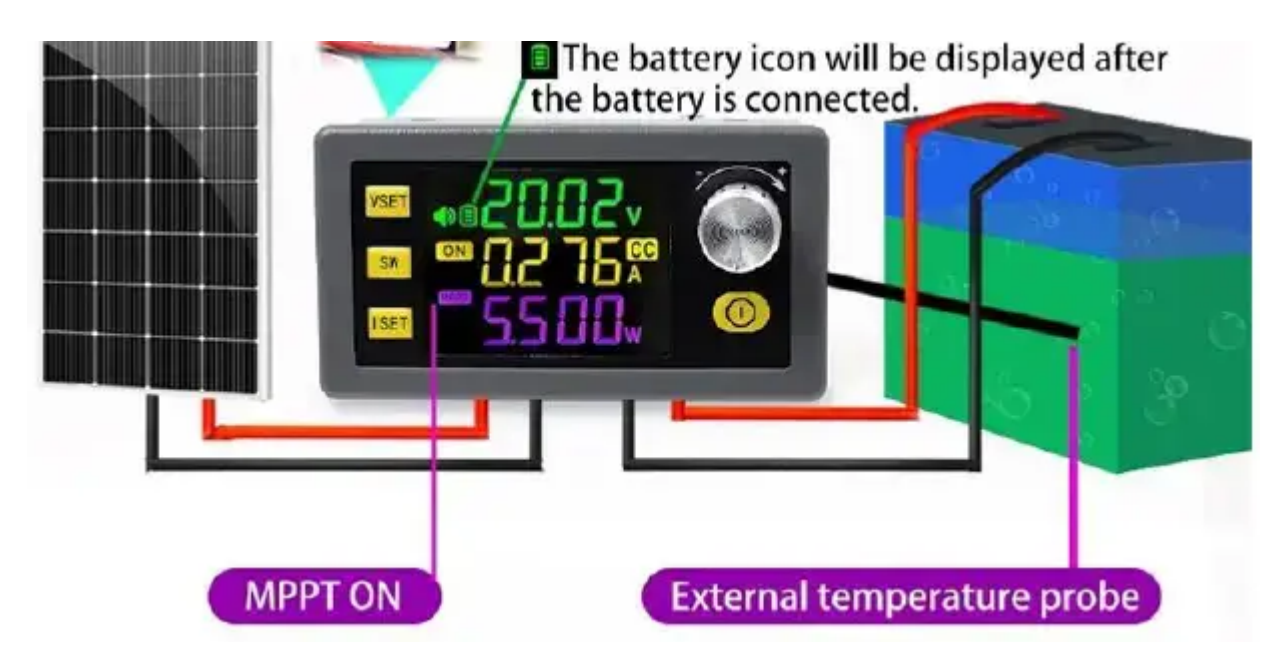

#### **Attention:**

This product does not have output reverse connection protection. Reversing the positive and negative terminals of the battery will damage the device.

Battery charging requires certain professional knowledge.

Non-professionals are not allowed to charge directly to prevent fire and explosion.

## **Button Function Introduction**

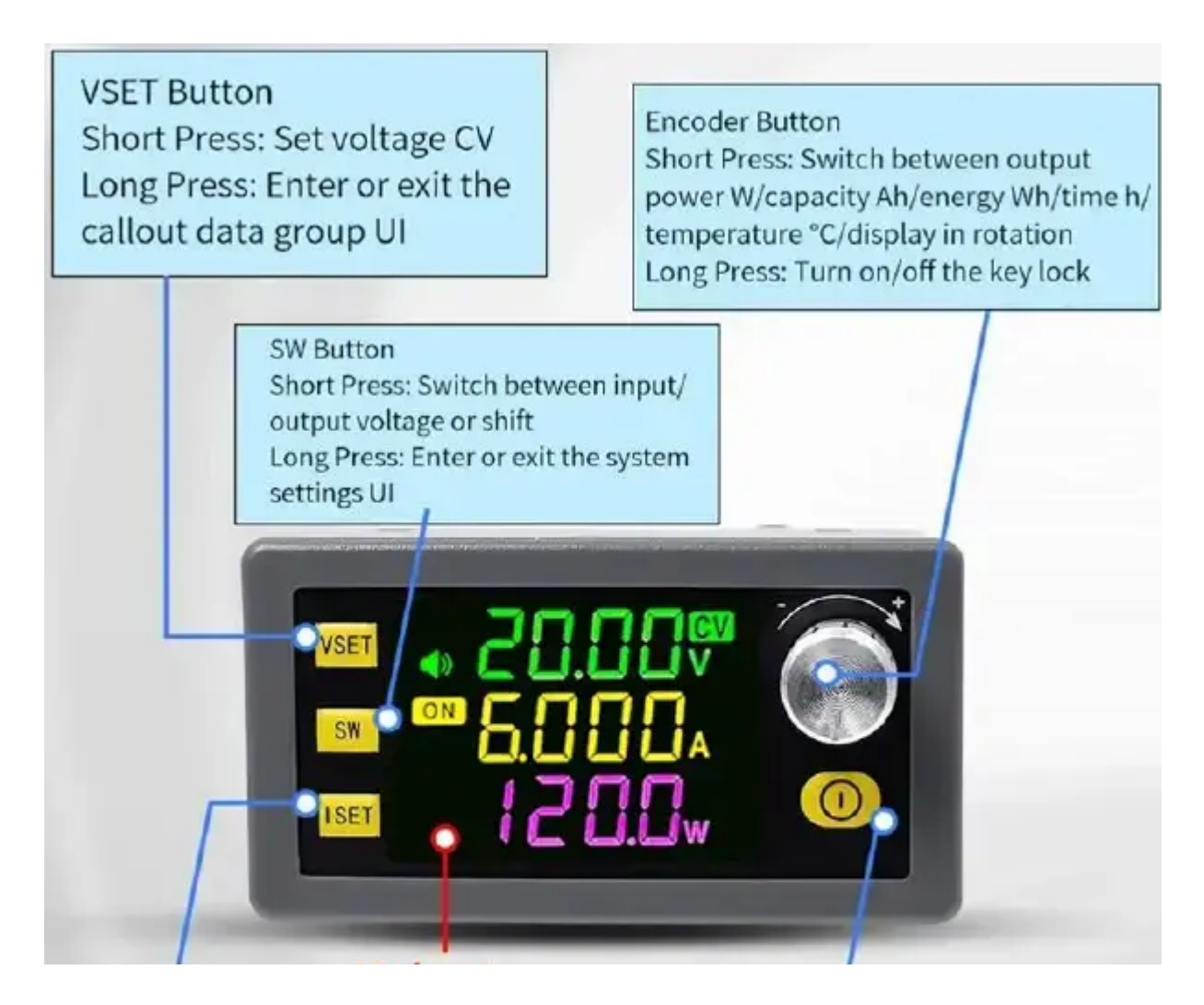

# Main UI

ISET Button Short Press: Set current CC Long Press: Enter or exit the data group settings UI Power Button Short Press: Turn on/off the power output

Long Press: Reset in the capacity Ah/ energy Wh/time h UI by long pressing

#### **Introduction to Functional Interfaces and Wiring**

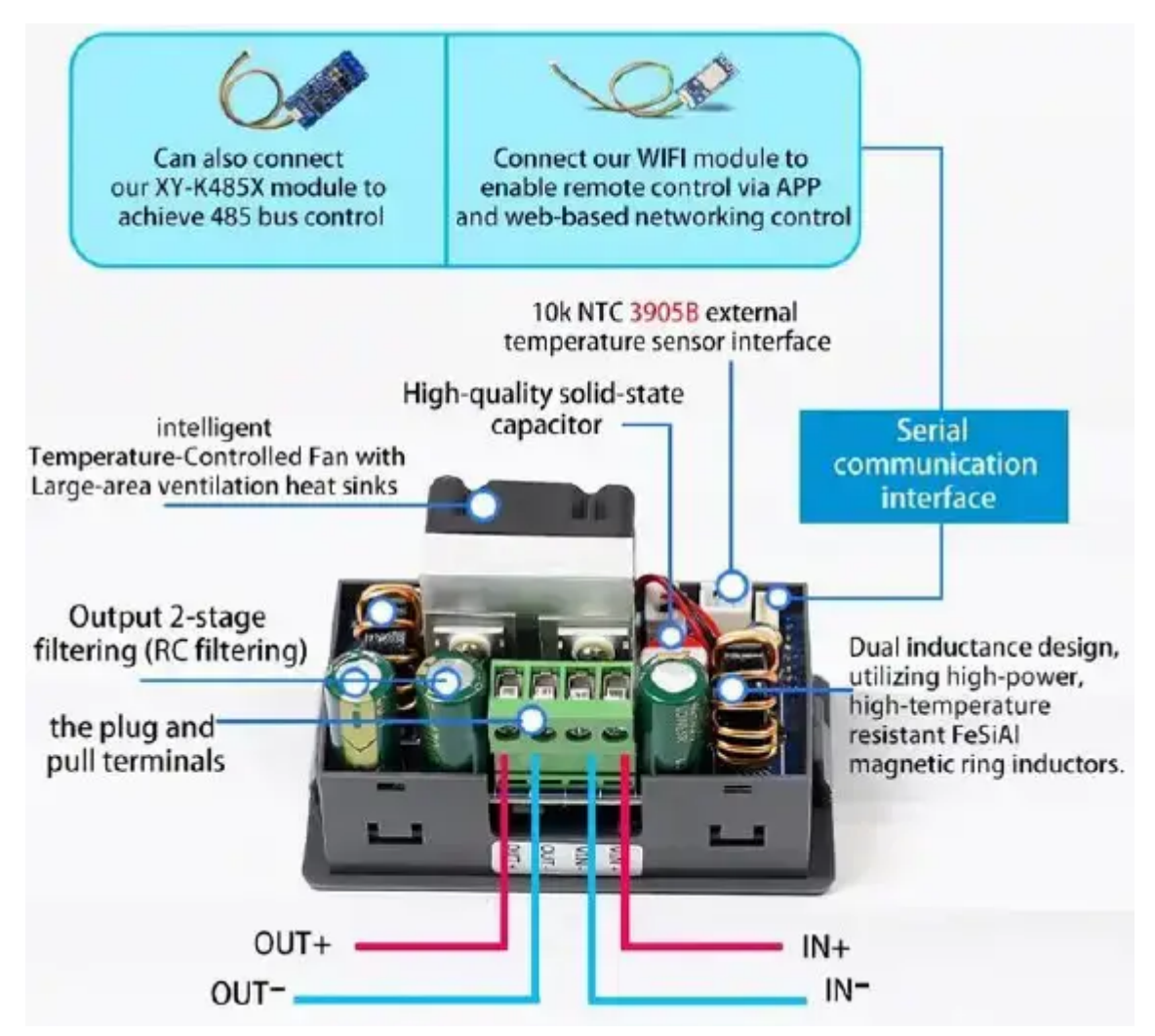

#### **Complete Set of Complementary Commercial Software**

#### Complete Set of Complementary Commercial Software All Free to Use

#### **Multi-Serial Port Host Software**

#### **Unlimited Device Connectivity:**

The software supports multi-serial port communication, allowing up to 247 devices to be connected to a single serial port. By utilizing multiple serial ports, it enables the control of over a thousand devices in a clustered environment.

#### **Batch Control:**

The software allows for batch control of all devices under a specific account, including voltage,

current, switches, and other parameters. This feature greatly improves efficiency by enabling simultaneous manipulation of multiple devices.

#### Administrative Accounts:

Management accounts can be added to the system, allowing for more secure and controlled access to voltage and current settings. This ensures that only authorized personnel can make changes to critical parameters, reducing the risk of unauthorized modifications or misuse.

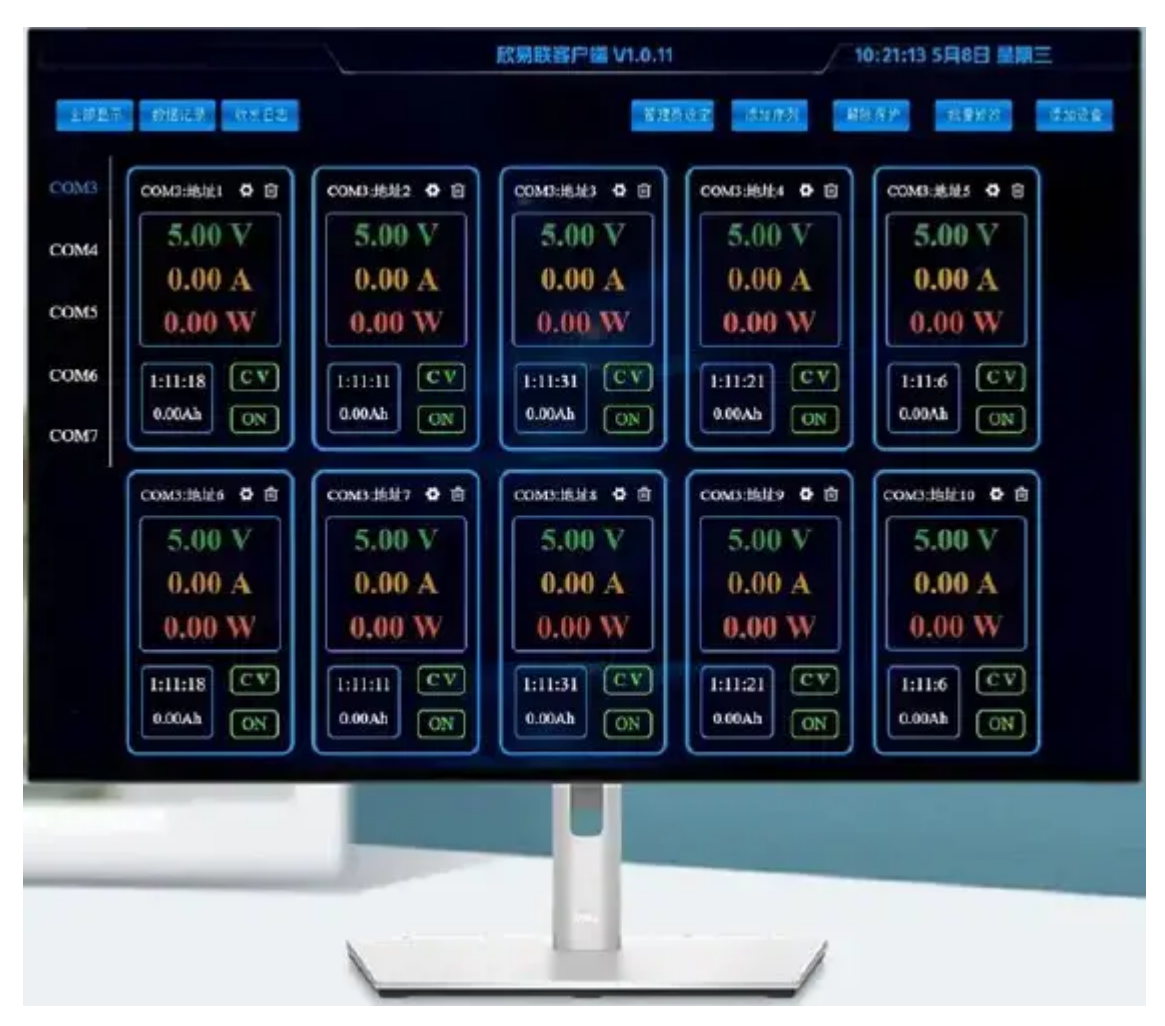

## Network control anytime, anywhere

LAN penetration, real-time communication Remote control via an external network, unlimited distance

## Support email notifications, cloud record

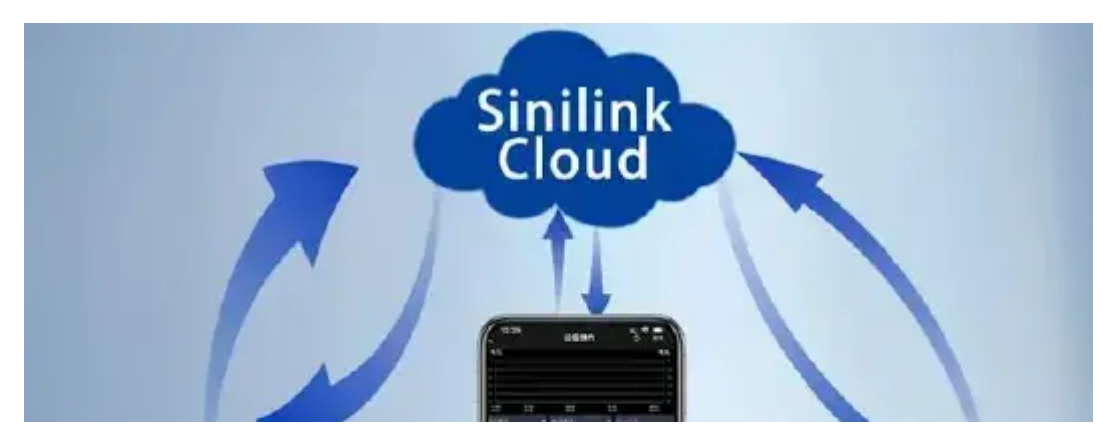

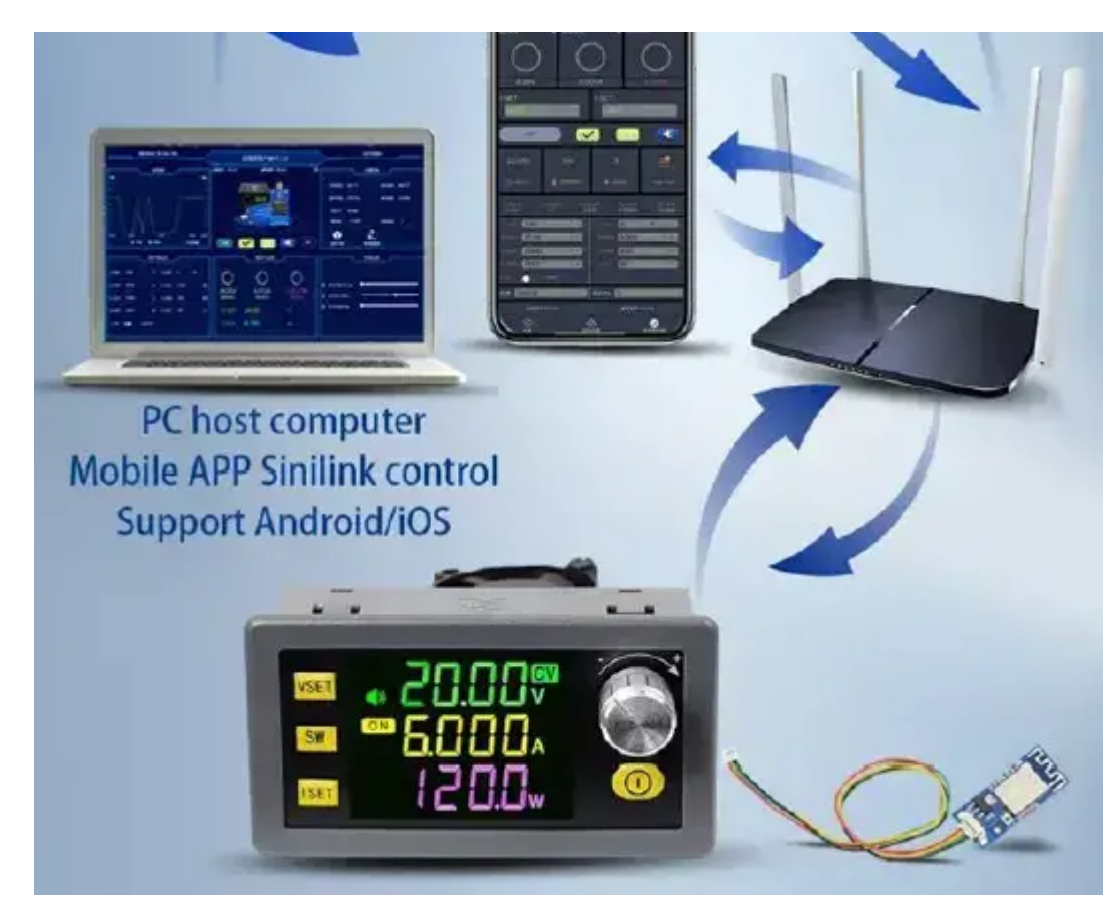

The product supports firmware upgrades to obtain new functions.

At present, it only supports firmware upgrades through our WiFi module. In the future, it will also be able to upgrade through our multi-serial port host computer software (under development). Stay tuned!

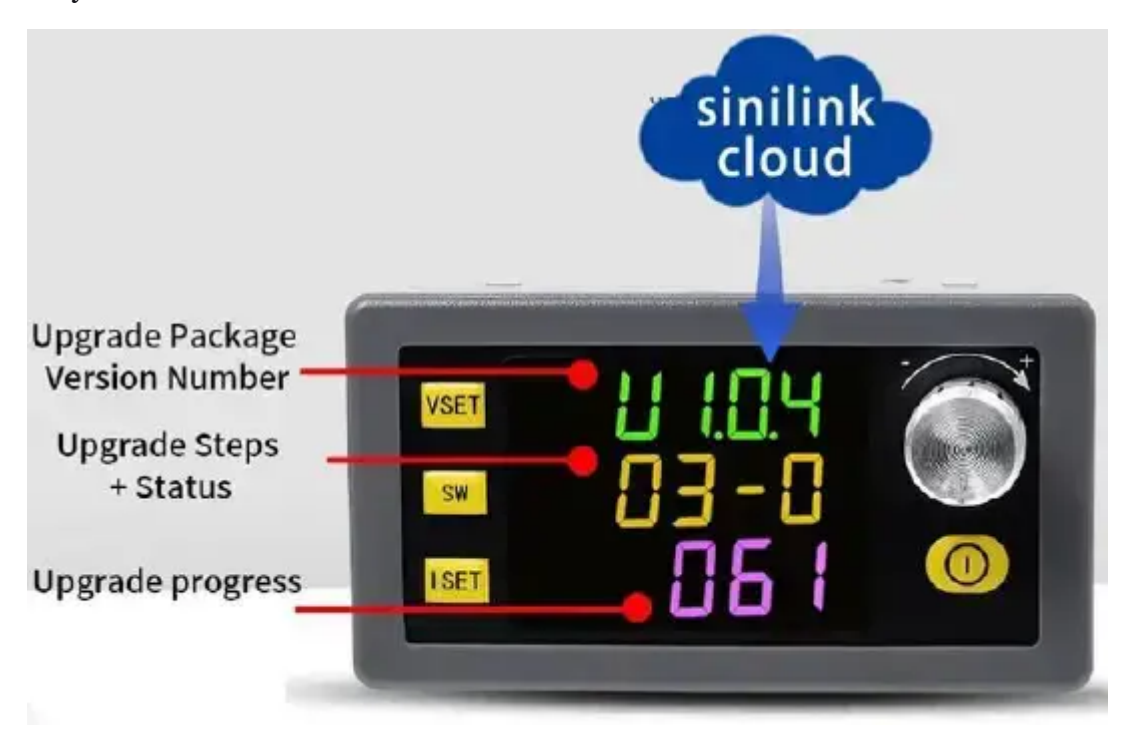

#### Note:

Do not power off during the product upgrade process. If the product upgrade fails, you can press and hold the power button to power on the product and force it into the upgrade mode.

## XY -SK120

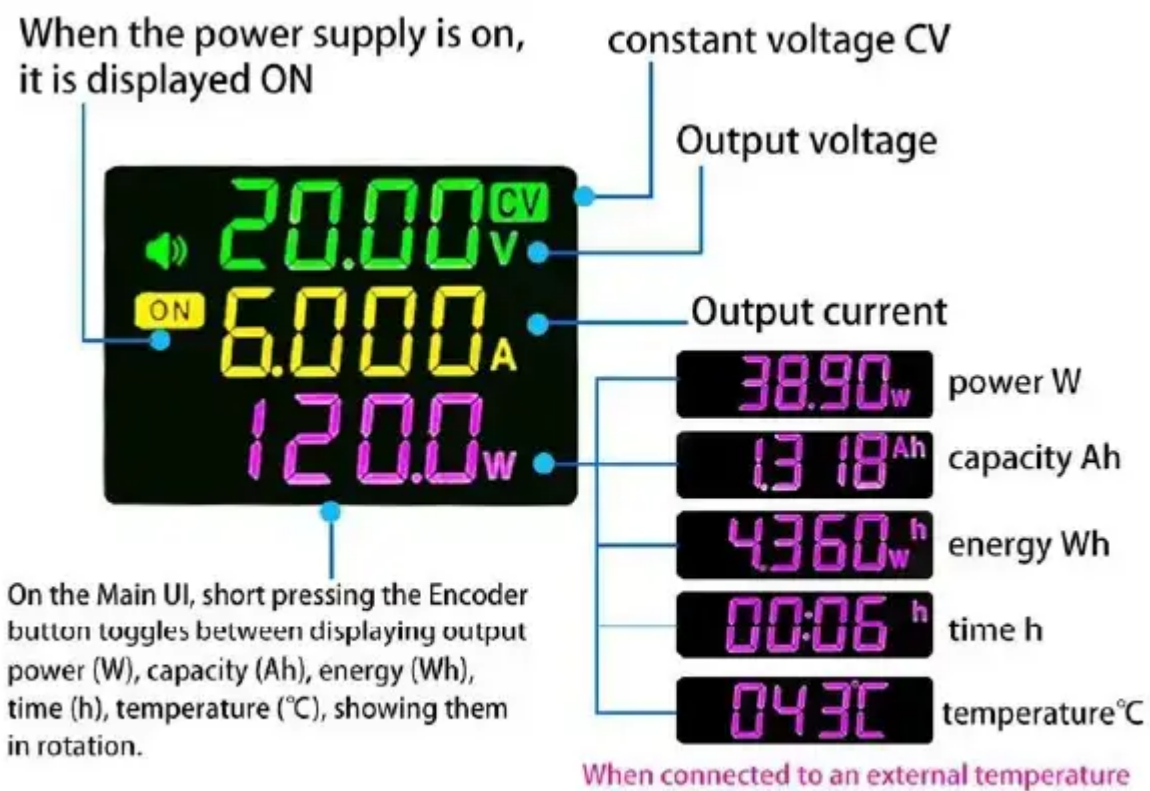

When connected to an external temperature probe (10K 3950B NTC), it will automatically display the probe's temperature.

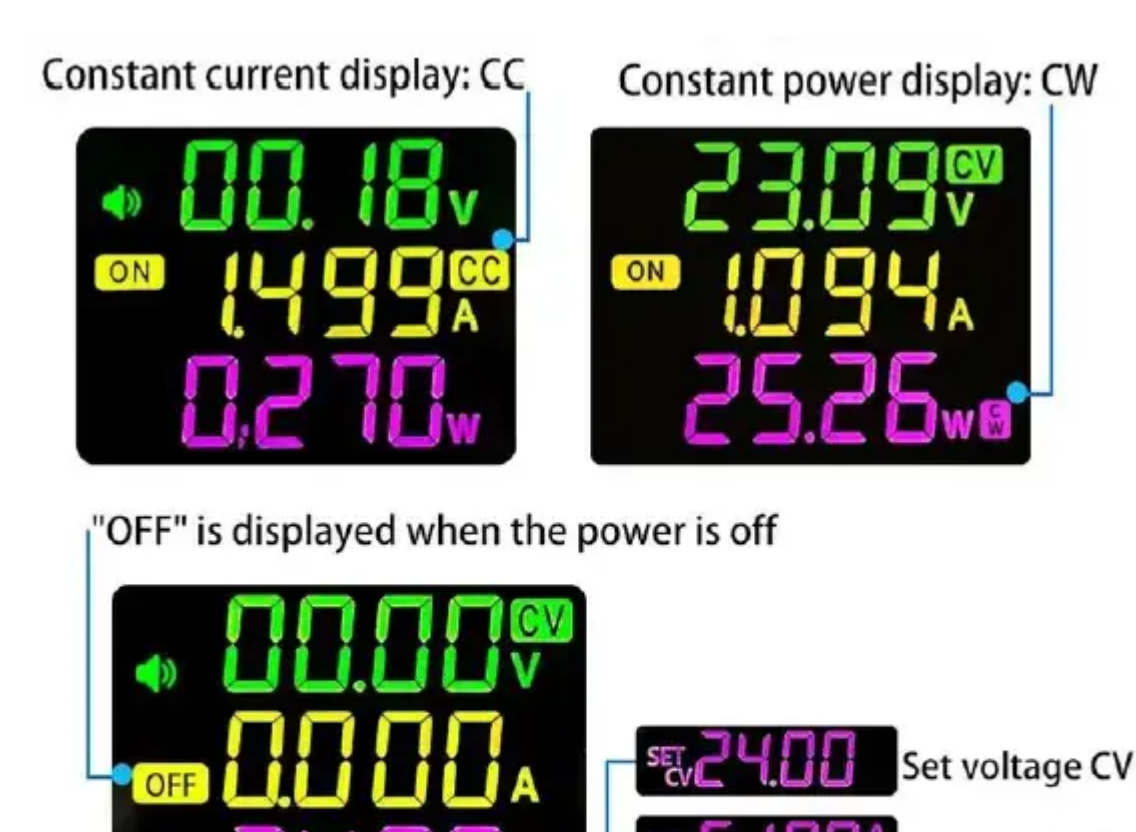

Set current CC

External probe temperature

When the power is off, the set voltage and currentare displayed downward in turn.

## Instructions for Use

# Setting Voltage and Current:

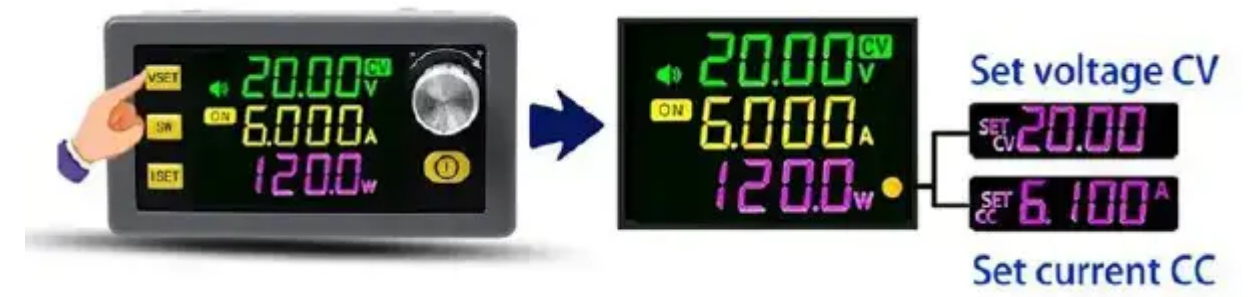

On the main Ul, briefly press the VSET button to set the voltage. The LCD will display "SET" in the lower row, and "CV" will flash to indicate that the voltage setting position is selected and blinking. Then, briefly press the SW button or the encoder button to switch the voltage setting position. Adjust the value by rotating the encoder. After the setting is complete, briefly press the VSET button to exit and save. To set the current, briefly press the ISET button, and the setting steps are the same as for voltage.

# Quick Setting of Voltage or Current:

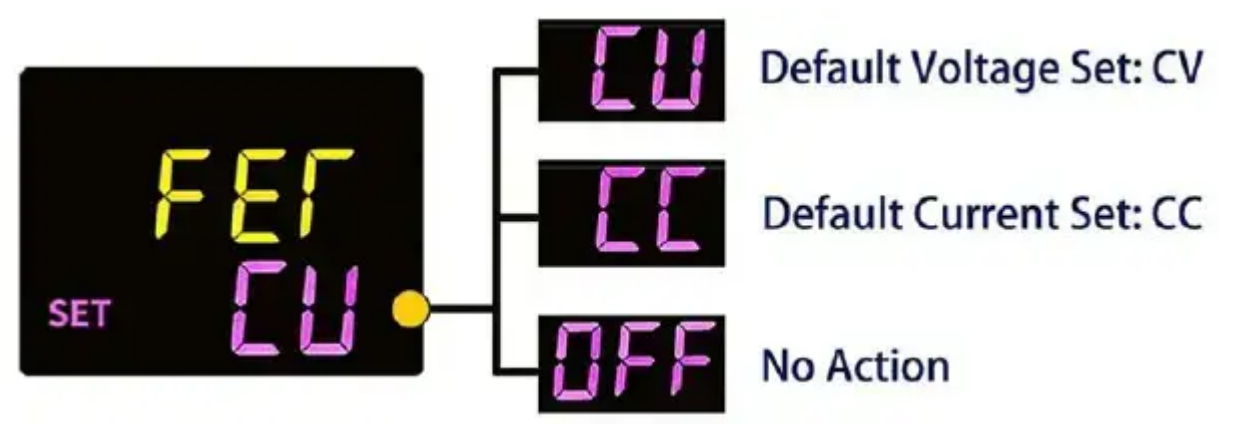

In the system parameter settings UI set the parameter FET to CV or CC. Rotate the encoder on the main Ul to enter the voltage or current setting Ul. Rotate the encoder to quickly set the voltage or current.

## Input/output voltage display:

On the main Ul, press the **SW** button briefly to switch between input and output voltage displays.

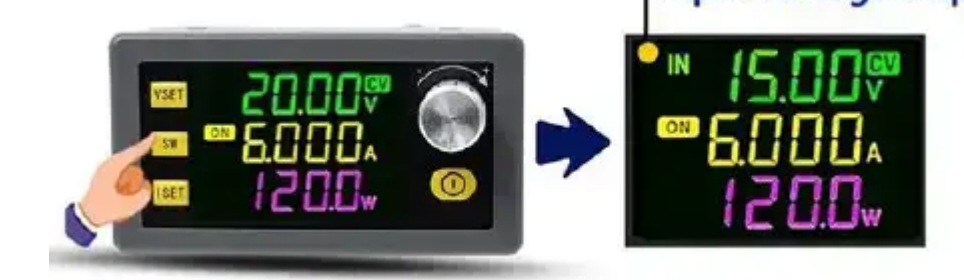

# Checking power (W)/capacity (Ah)/energy (Wh)/time (h):

On the main Ul, press the encoder button briefly to switch between displaying power (W)/capacity (Ah)/energy (Wh)/time (h)/temperature (°C) in rotation.

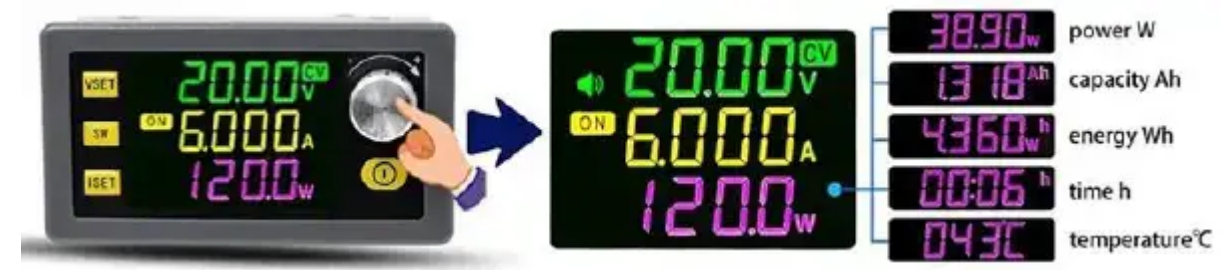

## key lock:

On the main Ul, press and hold the encoder button for 2 seconds to lock the set voltage and current to prevent misoperation; press and hold the encoder button for 2 seconds after locking to unlock.

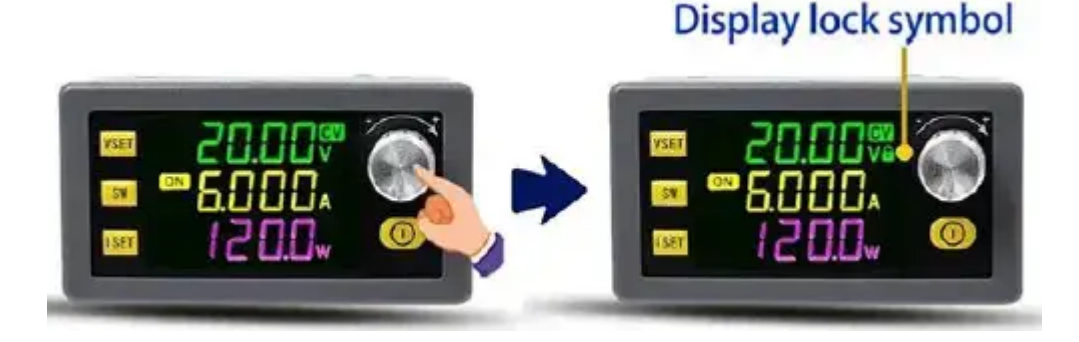

## **Data Group Function**

This product has a total of 10 data groups from CdO to Cd9. Press and hold the VSET button on the main Ul to access the data group UI

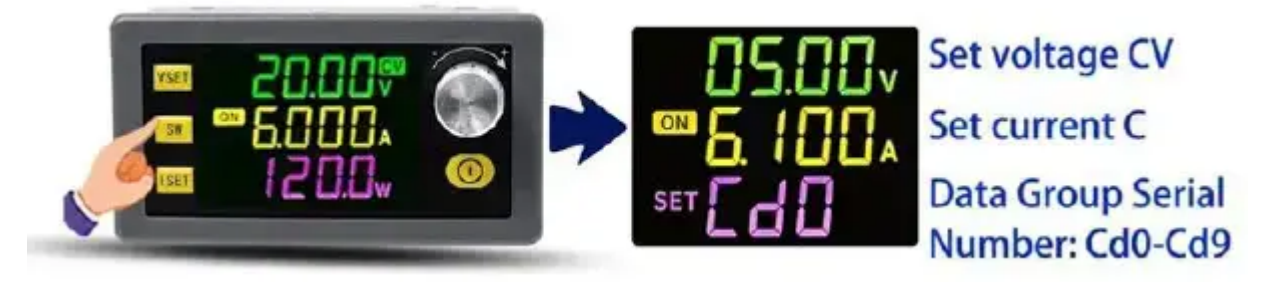

You can press VSET/ISET briefly to switch between constant voltage (CV) and constant current (CC) settings. It supports quick viewing and modification of voltage and current in the data group, as well as SW shift operation.

After confirming the data group, press and hold the VSET/SW button or press the encoder button briefly to select the desired data group.

## Set Ul Parameter Settings

## Set Ul Parameter Settings within Data Groups

Press and hold the ISET button on the main interface to enter the settings menu.

The first parameter is to select the data group Cdo-9.

Press VSET briefly to select the next parameter, and press ISET to select the previous parameter. After completing the settings, press and hold the ISET/SW/encoder button to exit the settings interface.

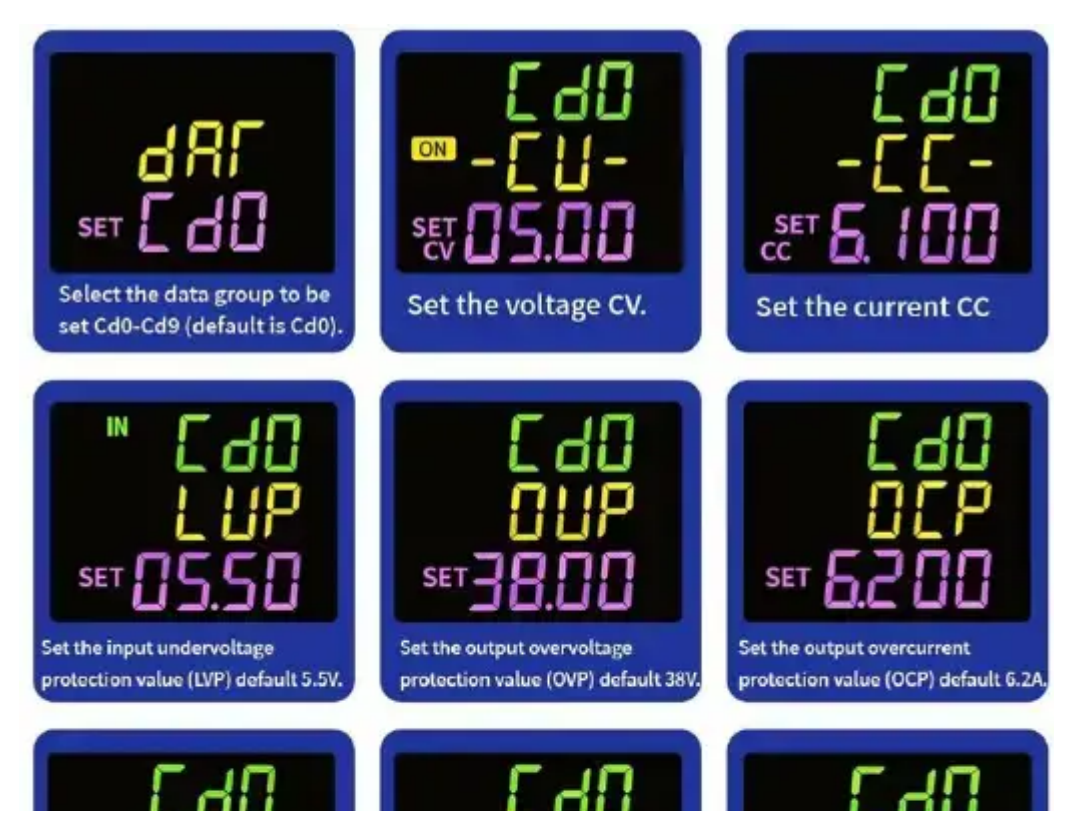

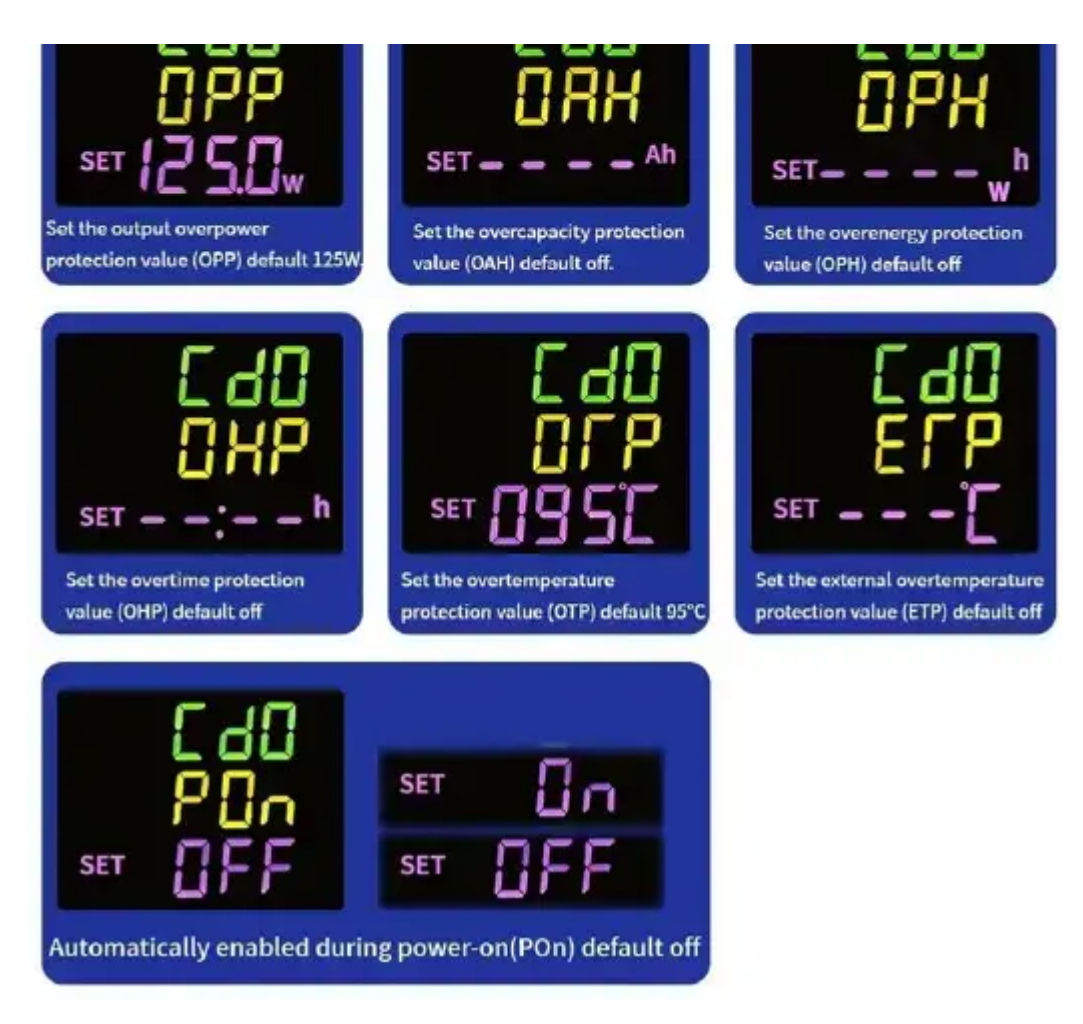

#### Set Ul System Parameter Settings

Press and hold the SW button on the main interface to enter the settings menu.

The first parameter is the buzzer setting (bEP). Press VSET briefly to select the next parameter and press ISET to select the previous parameter.

After completing the settings, press and hold the SW/encoder button to exit the settings.

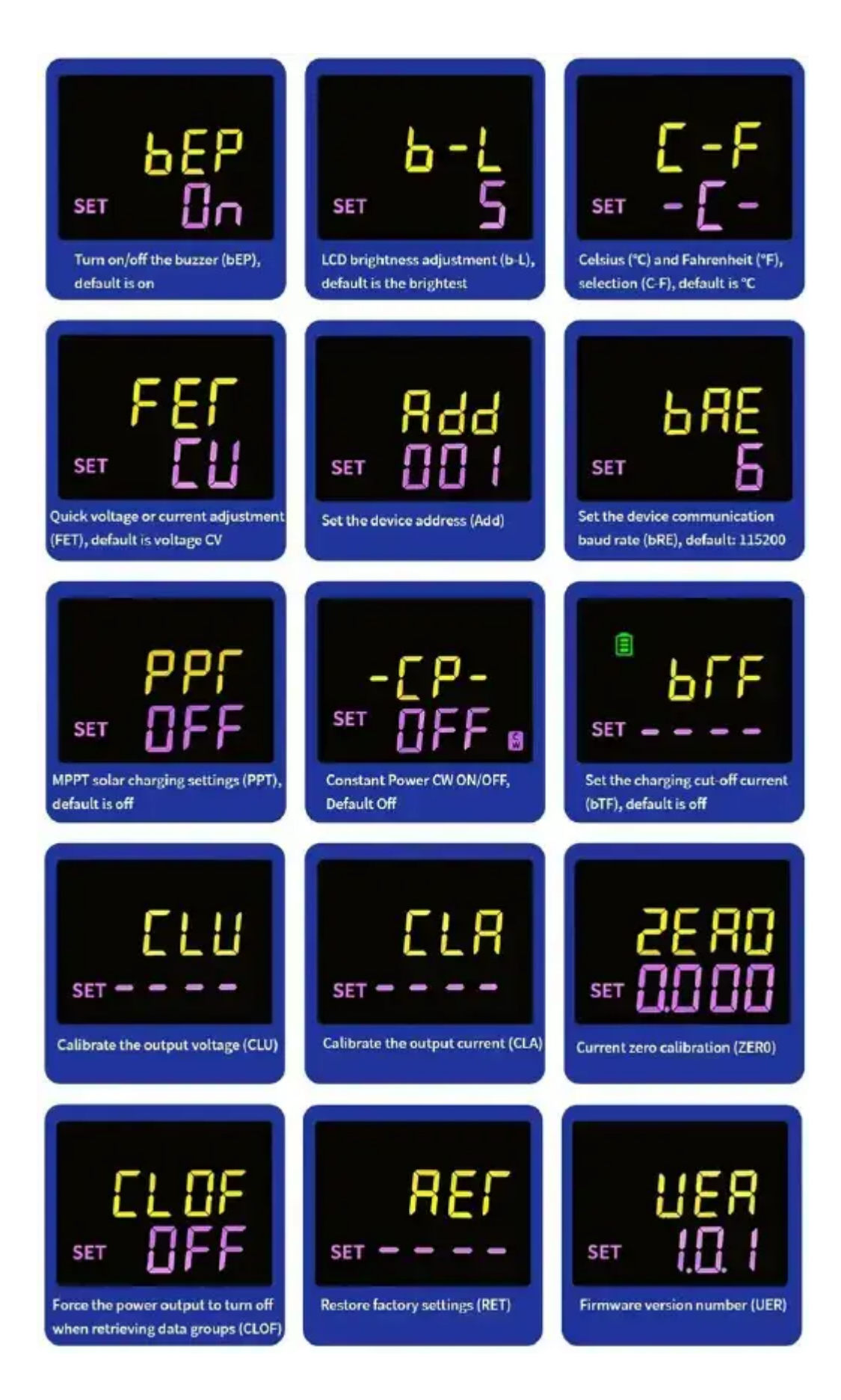

#### **Data Group Parameter Settings**

Press and hold the ISET button on the main interface to enter the settings menu.

The first parameter is to select the data group Cdo-9.

Press VSET briefly to select the next parameter, and press ISET to select the previous parameter. After completing the settings, press and hold the ISET/SW/encoder button to exit the settings interface.

| Data Group Selection Cd0-Cd9                      | Rotate the encoder to select the<br>desired data group Cd0-Cd9.<br>For example, if Cd2 is selected,<br>subsequent parameter settings will<br>be for the Cd2 data group.                                                                                                    |
|---------------------------------------------------|----------------------------------------------------------------------------------------------------|
| Setting Voltage CV                                | Briefly press SW or the encoder button<br>to select the position, and rotate the<br>encoder to adjust the value.<br>For instance, setting 12.00 will result<br>in a CV voltage of 12.00V when this<br>data group is accessed.                                                                                                    |
| Setting Current CC                                | Briefly press SW or the encoder<br>button to select the position, and<br>rotate the encoder to adjust the value.<br>For example, setting 6.000 will result<br>in a CC current of 6.000A when this<br>data group is accessed.<br>Note: The CV and CC modes switch<br>automatically based on the load. When<br>the load reaches the set CC value,<br>it automatically switches to CC mode.                                                                   |
| LVP Settings (Input Under<br>-Voltage Protection) | Briefly press SW or the encoder button<br>to select the position, and rotate the<br>encoder to adjust the value.<br>For instance, if LVP is set to 12.00V, the<br>output will be shut off for protection<br>when the input voltage drops below<br>12.00V.<br>After protection, "LUP" will be<br>displayed on the bottom line. Press<br>any button to cancel the alarm. When<br>the input voltage rises above LUP,<br>protection is automatically canceled. |
| OVP Settings<br>(Over-Voltage Protection)         | Short press SW or encoder button to<br>select the position, rotate the<br>encoder to adjust the value.<br>For instance, if OVP is set to 24.00,<br>when the output voltage exceeds<br>24.00V, the output will be shut off for<br>protection, thus protecting the load<br>from burnout due to overvoltage.<br>After protection, "OVP" will be<br>displayed on the bottom line. Press<br>any button to cancel the alarm.                                     |

| OCP Setting<br>(Over-Current Protection)  | Short press SW or encoder button to<br>select the position, rotate the<br>encoder to adjust the value.<br>For example, if OCP is set to 2.000,<br>when the output current exceeds<br>2.000A, the output will be shut off for<br>protection, protecting the load from<br>burnout due to overcurrent.<br>After protection, "OCP" will be<br>displayed on the bottom line. Press<br>any button to cancel the alarm.                                                                                                    |
|-------------------------------------------|----------------------------------------------------------------------------------------------------|
| OPP Setting<br>(Over-Power Protection)    | Short press SW or encoder button to<br>select the position, rotate the<br>encoder to adjust the value.<br>For instance, if OPP is set to 100.0W,<br>when the output power exceeds<br>100.0W, the output will be shut off for<br>protection, preventing the load from<br>burnout due to overpower.<br>After protection, "OPP" will be<br>displayed on the bottom line. Press<br>any button to cancel the alarm.                                                                                                    |
| OAH Setting<br>(Over-Capacity Protection) | Short press the power button to turn<br>on/off the over-capacity protection<br>function This function is off<br>by default.<br>Short press the power button to<br>activate this function, then short press<br>SW or encoder button to select the<br>position, rotate the encoder to adjust<br>the value. Long press the power button<br>to switch the decimal point position<br>(0.000Ah, 00.00Ah, 000.0Ah, 0000Ah).<br>The maximum setting is 9999Ah.<br>For example, if OAH is set to 2.000Ah,<br>when the cumulative output capacity<br>exceeds 2.000Ah, the output will be<br>shut off for protection.<br>After protection, "OPP" will be displayed<br>on the bottom line. Press any button to<br>cancel the alarm and reset the<br>cumulative capacity. |

| OPH Setting<br>(Over-Energy Protection)      | Short press the power button to turn<br>on/off the over-energy protection<br>function This function is off by<br>default.<br>Short press the power button to<br>activate this function, then short press<br>SW or encoder button to select the<br>position, rotate the encoder to adjust<br>the value. Long press the power button<br>to switch the decimal point position<br>(0.000Wh, 00.00Wh, 000.0Wh, 0000Wh,<br>0.0.0.0Wh (representing 0000KWh)).<br>The maximum setting is 4200KWh.<br>For instance, if OPH is set to 500.0Wh,<br>when the cumulative output energy<br>exceeds 5000.0Wh, the output will be<br>shut off for protection.<br>After protection, "OPH" will be<br>displayed on the bottom line. Press<br>any button to cancel the alarm and<br>reset the cumulative energy. |
|----------------------------------------------|----------------------------------------------------------------------------------------------------|
| OHP Setting<br>(Over-Time Protection)        | Short press the power button to turn<br>on/off the over-time protection<br>function This function is off by<br>default.<br>Short press the power button to activate<br>this function, then short press SW or<br>encoder button to select the position,<br>rotate the encoder to adjust the value.<br>The minimum unit is 1 minute, and the<br>maximum setting is 99:59 (99 hours 59<br>minutes).<br>For example, if OHP is set to 02:30,<br>when the output is on for more than<br>2 hours and 30 minutes, the output<br>will be shut off for protection.<br>After protection, "OHP" will be display<br>-ed on the bottom line. Press any<br>button to cancel the alarm and reset<br>the cumulative time.                                                                                      |
| OTP Setting<br>(Over-Temperature Protection) | Short press SW or encoder button to<br>select the position, rotate the<br>encoder to adjust the value in units<br>of °C or °F (Switch between °C or °F i<br>n the system settings interface).<br>For instance, if OTP is set to 90°C, when<br>the PCB temperature near the power<br>transistor reaches 90°C, the output will<br>be shut off for protection.<br>After protection, "OTP" will be<br>displayed on the bottom line. Press<br>any button to cancel the alarm. When<br>the temperature drops below OTP,<br>the protection will be automatically<br>canceled.                                                                                                    |

|                                                         | Press the power button briefly to<br>enable/disable the external over<br>-temperature protection function,<br>which is defaulted to "off" when<br>disabled.                                                                                                    |  |
|---------------------------------------------------------|----------------------------------------------------------------------------------------------------|--|
|                                                         | To enable this function, briefly press<br>the power button, then press the<br>SW or encoder button to select the<br>position, and rotate the encoder to<br>adjust the value.                                                                                                    |  |
| ETP Settings (External Over<br>-Temperature Protection) | For example, if the ETP is set to 60°C,<br>upon connecting an external temper<br>-ature probe (10K, NTC probe), the<br>output will automatically shut off for<br>protection when the temperature<br>exceeds 60°C.                                                                                |  |
|                                                         | After protection is activated, "ETP"<br>will be displayed on the bottom row.<br>Press any button to cancel the alarm,<br>and the protection will be automat<br>-ically lifted when the temperature<br>falls below the ETP setting.                                                               |  |
|                                                         | Application Scenario: Attach the<br>external temperature probe to the<br>load (such as a rechargeable battery).<br>When the load temperature exceeds<br>the set temperature, the output will<br>be shut off for protection, effectively<br>preventing the load from overheating<br>and damaging. |  |
| PON Settings<br>(Power-On Output)                       | Rotate the encoder to select between<br>OFF (output off upon power-on)<br>and ON (output on upon power-on).                                                                                                    |  |
|                                                         | For example, if PON is set to OFF, then<br>the output is off when the power is just<br>powered on, you need to press the<br>power button to open the output;<br>Otherwise, the output is directly turned<br>on after the power-on.                                                               |  |

# Introduction to CV/CC/CW Functions

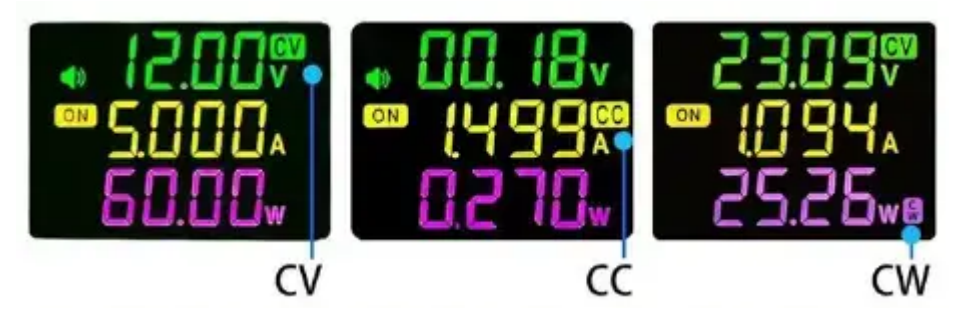

When the constant power function is not turned on, the power supply only has the functions of constant voltage (CV) and constant current (CC), which automatically switch based on the load; When the load current is less than the set constant current value, the power supply is in the constant voltage mode, where the output voltage is the set voltage value CV, and the current is adaptive;

When the load current exceeds the set constant current value, the power supply automatically

enters the constant current mode. At this time, the output current is the set constant current value CC, and the voltage is adaptive;

After the constant power function is turned on, the constant current value defaults to the maximum value, and the constant voltage value CV serves as the initial voltage (set to a reasonable value based on actual conditions). After the power supply is turned on, the equivalent resistance R of the load is calculated using Ohm's law R=U/l. Then, the corresponding voltage can be calculated based on the set constant power value using the power formula  $P=U_2/R$ . At this point, the constant power point algorithm automatically follows, and the constant power is achieved.

## **Constant Power Switch and Constant Power Value Setting**

Press and hold SW on the main Ul to enter the system set.

Press ISET/VSET briefly to switch to the "-CP-" constant power switch option. Press ON to enable constant power and OFF to disable it.

After enabling constant power, press ISET briefly on the main interface to modify the value of constant power.

## **Product And Package size**

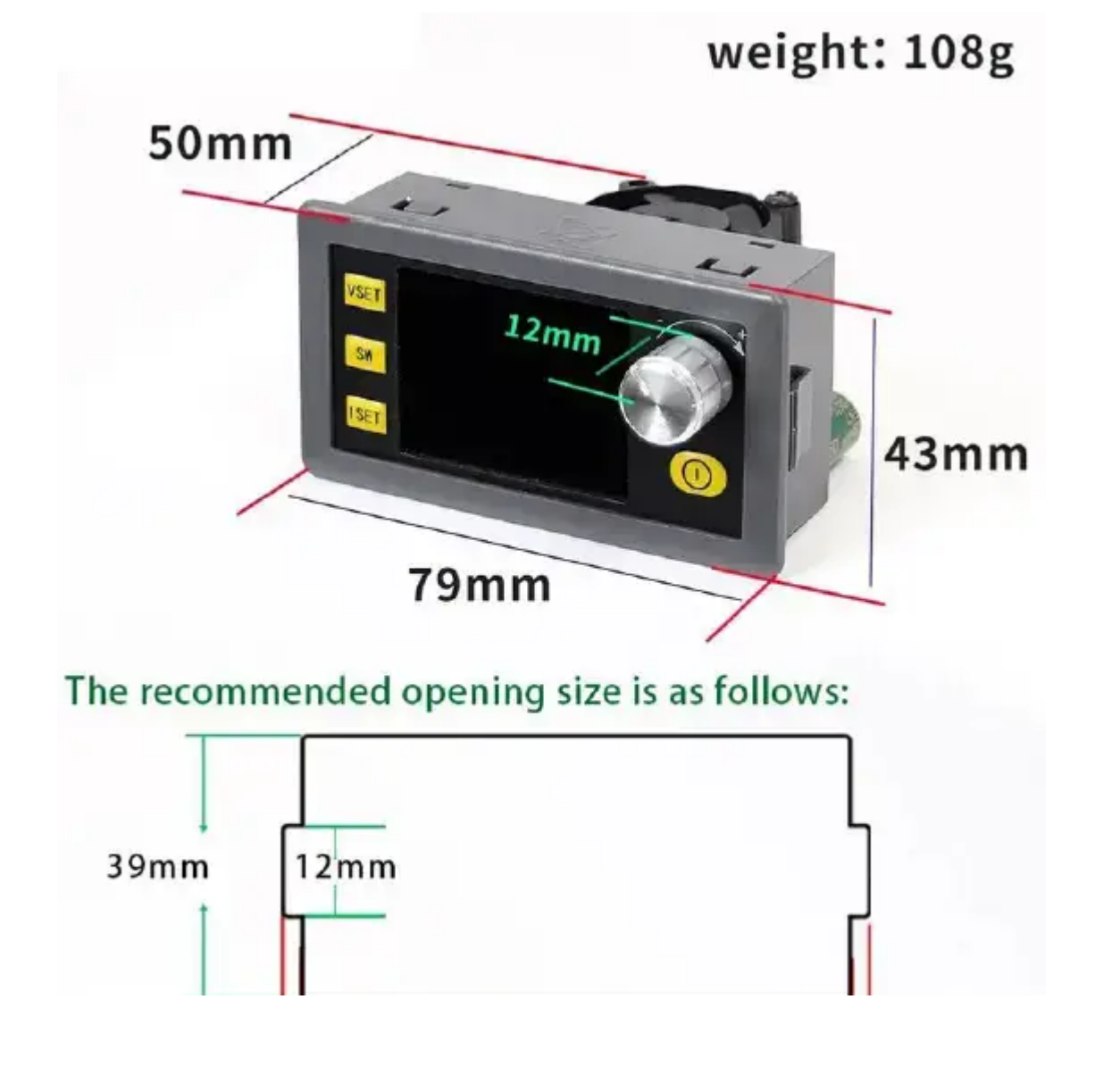

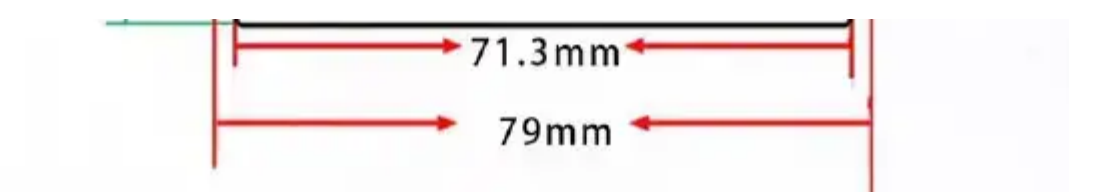

# Package size

Package weight included:127g

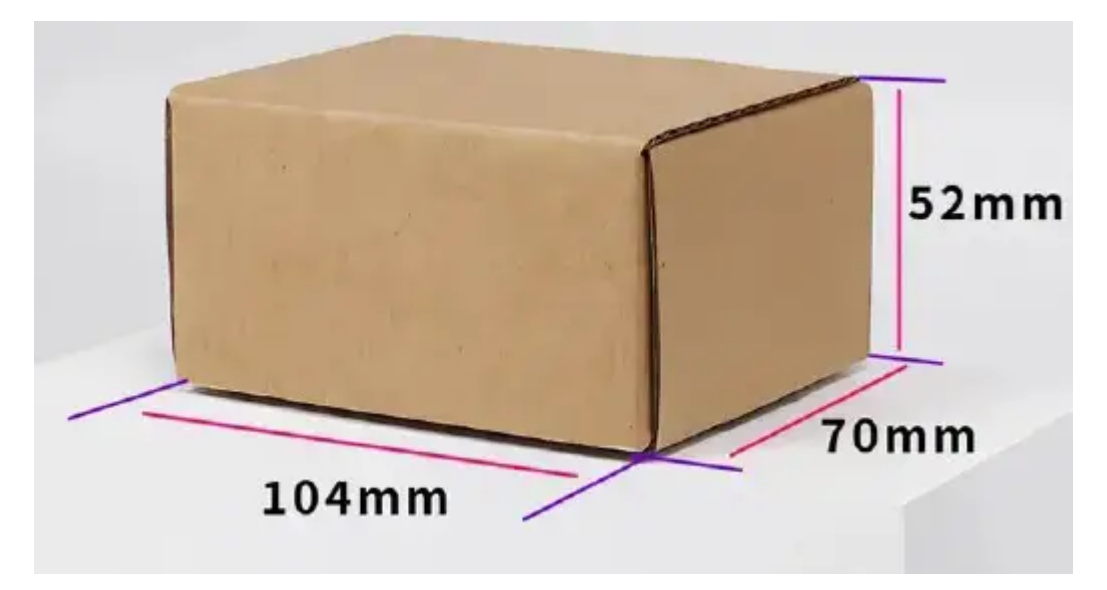

# **Documents / Resources**

#### References

<u>User Manual</u>